## How to connect your Chromecast to RESNET\_WIFI

**Step 1 Find the MAC address** for your Chromecast so that you can register your device and obtain a password to connect to RESNET\_WIFI.

To do this set up the device as advised by Google and follow the on-screen instructions as follows:

Ensure your phone/laptop/tablet is connected to the internet and is connected to eduroam wi-fi.

This screen should appear on your TV. Download and open the Google Home App on your phone/tablet/laptop.

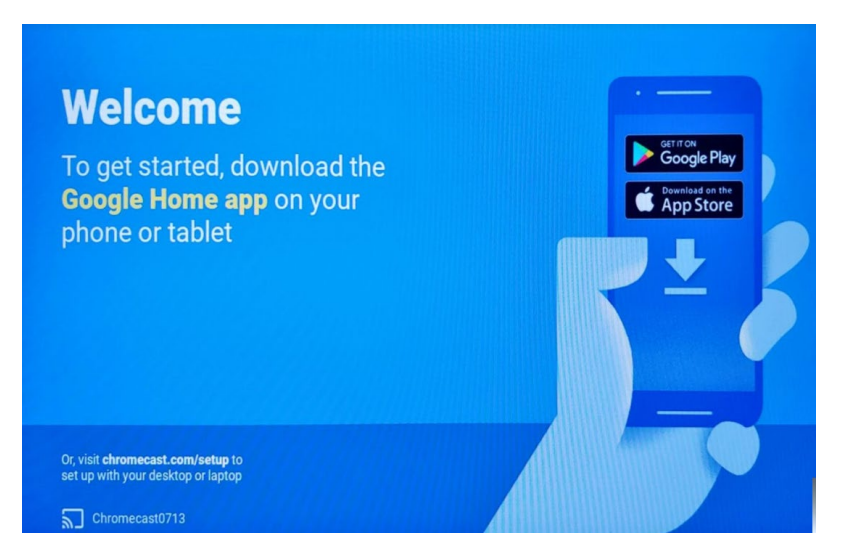

On your phone, on the Google Home App, from the menu select 'set up device'.

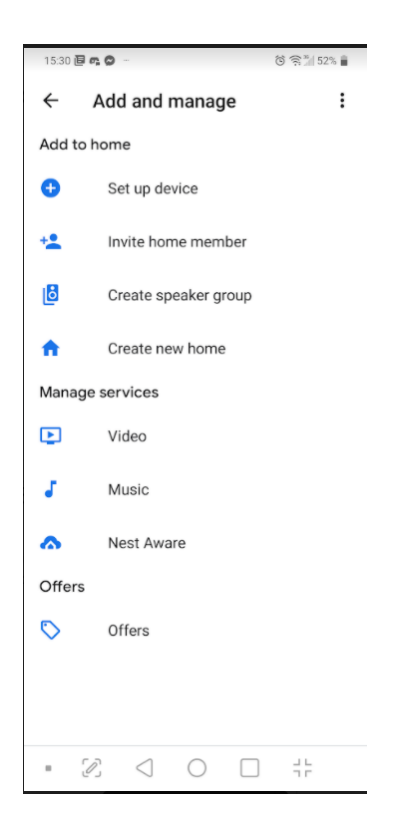

Click 'new devices'

| 15:31 🗐  | n O                                                                                                    | () 😤 🐩 52% 🛢                                                                                                   |
|----------|----------------------------------------------------------------------------------------------------|----------------------------------------------------------------------------------------------------|
| ÷        |                                                                                                    | :                                                                                                    |
|          | Set                                                                                                    | up                                                                                                    |
| Set up r | new devices or ad<br>services to y                                                                         | d existing devices and<br>our home                                                                             |
| New de   | evices                                                                                                    |                                                                                                    |
| ń        | Set up new dev<br>Google Home, Cl<br>displays, devices<br>Google', such as<br>and Philips Hue I<br>Bridge) | vices in your home<br>hromecast, smart<br>labelled 'Made For<br>C by GE smart bulbs,<br>Bluetooth (without Hue |

## Works with Google

|   | Have something already set up?     |  |
|---|------------------------------------|--|
| Ð | Link your smart home services like |  |
|   | Philips Hue (with Hue Bridge) and  |  |
|   | TP-Link                            |  |

|   | 50 | 1      | $\cap$ |     |
|---|----|--------|--------|-----|
| - | 61 | $\sim$ | $\cup$ | 7 Г |
|   |    |        |        |     |

## Wait for your phone to locate the Chromecast:

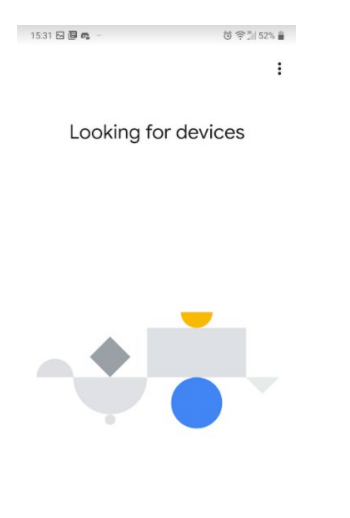

When you see this screen, click 'yes'.

| 15:32 🔁 🚌 🕲 —    |              |           | ලී ?? <sup>™</sup> 52% ∎ |
|------------------|--------------|-----------|--------------------------|
| Chror            | necas        | t four    | nd                       |
| Would you like t | o set up (   | Chromec   | ast0713?                 |
|                  |              |           |                          |
|                  |              |           |                          |
|                  |              |           |                          |
| Set u            | p a differer | nt device |                          |
| Skip             |              |           | Yes                      |
| 62 2             | $\cap$       |           | 36                       |

Check and click 'yes' if the code on your TV matches the code on your phone.

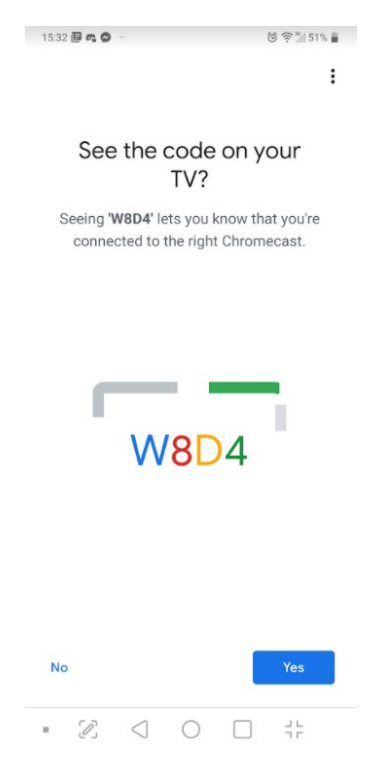

This screen appears on your TV. Make sure the code matches and click 'yes' on your phone.

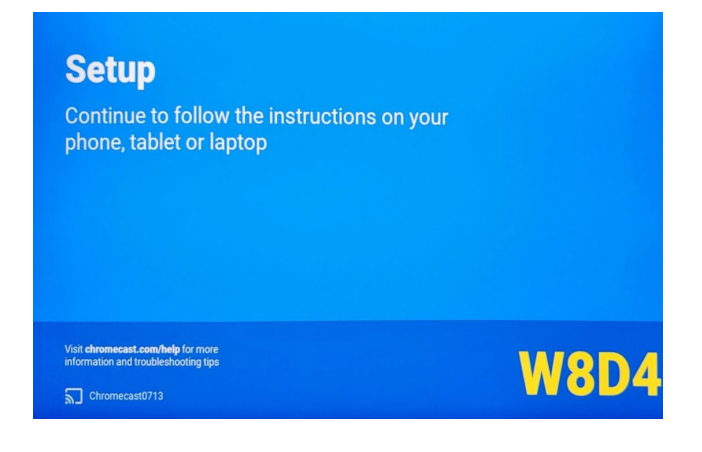

On your phone choose a location for your Chromecast:

| 15:33 🖸 📴 📭 🐇              | S 🖘 51% 🛢   |
|----------------------------|-------------|
|                            | :           |
|                            |             |
| \A/b are is this de        | a dia a 2   |
| where is this de           | evice?      |
| Choose a location for your | Chromecast. |
| This will help name and or | ganise your |
| devices.                   |             |
| My rooms                   |             |
| Lob Low Mini               |             |
| LabHomeMini                |             |
| Create new                 |             |
| Deek serder                |             |
| Back garden                |             |
| Bathroom                   |             |
|                            |             |
| Bedroom                    |             |
|                            |             |
| Cellar                     |             |
|                            |             |
|                            | Next        |
|                            | Next        |

| Very important<br>step On the phone s                                                                 | next screen, click on the three vertical dots on the top right of your<br>screen. A menu will appear. |
|----------------------------------------------------------------------------------------------------|----------------------------------------------------------------------------------------------------|
| 1925 월 호 이 - 전 후 1 59% 🖬<br>Submit feedback report<br>Show MAC address                                | Connect to Wi-Fi                                                                                      |
| Connect to Wi-Fi<br>Choose the Wi-Fi network that you would<br>like to use with your Google Home Mini | Choose the Wi-Fi network that you would<br>like to use with your Google Home Mini                     |
| UUS_WPA2                                                                                              | Google Home Mini's MAC address is:                                                                    |
| <ul> <li>SNS/AhoBBwACAUimulkKjgE=</li> <li>UOS_WPA2-test</li> </ul>                                   | GUEST_WIFI                                                                                            |
| GUEST_WIFI-test  RESNET_WIFI-test                                                                     | RESNET_WIFI-test                                                                                      |
| Cancel Next                                                                                           | Cancel                                                                                                |

Click on 'show MAC address'. Note down your MAC address.

You need this MAC address to register the device at <u>managemydevices.surrey.ac.uk</u>.

Step 2 Registering your device to obtain a RESNET\_WIFI password

You now need to register your Chromecast to obtain the password needed to connect your Chromecast to RESNET\_WIFI.

To do this, use your mobile phone/tablet/laptop, ensure you can connect to the internet and have set up eduroam wi-fi on this device using these instructions on <u>MySurrey</u>.

On your mobile phone/tablet/laptop, visit <u>managemydevices.surrey.ac.uk</u> to register your firestick and generate the password you need to connect the firestick to RESNET\_WIFI. Click <u>here</u> for instructions on how to register your device.

Remember, if you have more than one device you would like to connect to RESNET-WIFI, you will need to register each device and obtain a password for each one.

Step 3 Connecting your device to the RESNET\_WIFI

Once you have noted down the RESNET\_WIFI password, return to the Google Home App on your phone and follow the on-screen instructions to connect to RESNET\_WIFI.

From the screen showing all the available wireless networks, select RESNET\_WIFI.

Then on the screen below, enter the RESNET\_WIFI password:

IMPORTANT do **NOT** tick the box 'remember the password......' If you tick it, it will make it harder to set up a different google device which will require a different password. During your time at Surrey, you may wish to change google devices.

| 15:46 🖼 🕵 🕲 –                                                                     | ලි ??   |  |  |  |
|-----------------------------------------------------------------------------------|---------|--|--|--|
| Enter Wi-Fi pas<br>RESNET_WIFI                                                    | ssword  |  |  |  |
| Wi-Fi password                                                                    | ٥       |  |  |  |
| Remember the password for this<br>Wi-Fi network for setting up future<br>devices. |         |  |  |  |
|                                                                                   |         |  |  |  |
|                                                                                   | Connect |  |  |  |
|                                                                                   |         |  |  |  |

This next screen is a warning message which you need to select 'OK'.

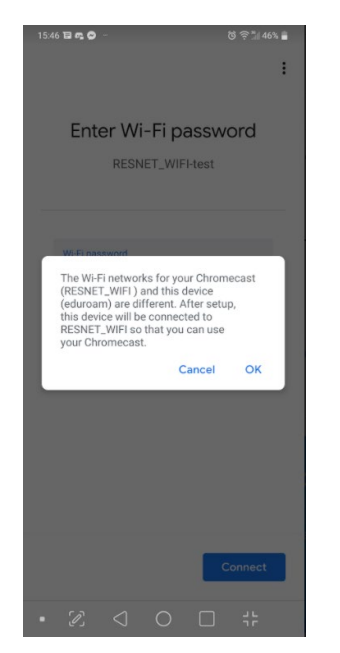

Your Chromecast is now connected to RESNET\_WIFI

| 15:47 🗃 📭 🔘                        | ☺ 👯 📲 45% 🛢      |
|------------------------------------|------------------|
|                                    | :                |
|                                    |                  |
| Connecting to                      | o Wi-Fi          |
| Chromecast is now co<br>RESNET_WIF | nnecting to<br>I |
|                                    |                  |
|                                    |                  |
|                                    |                  |
|                                    |                  |
|                                    |                  |
|                                    |                  |
|                                    |                  |
|                                    |                  |
|                                    |                  |
|                                    |                  |

• 2 < 0 = #

Another warning message will appear; however, you will find that your Chromecast will have connected without issue and you can click 'OK'

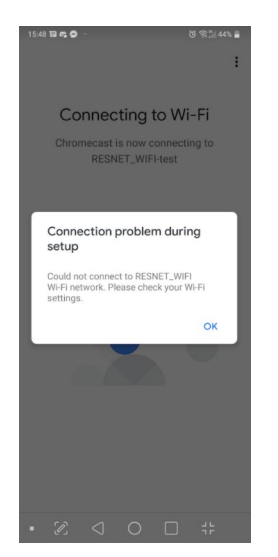

Your TV will be ready to cast.

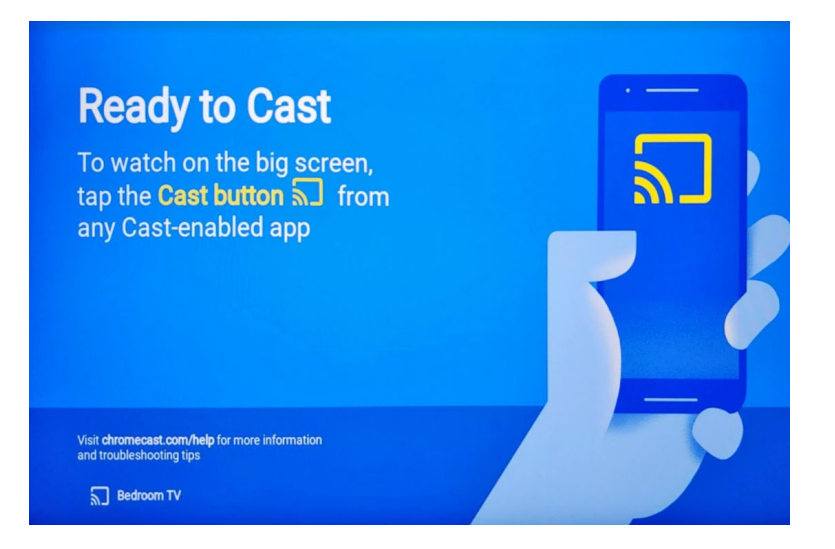

Despite your phone/laptop/tablet being connected to eduroam and your Chromecast connected to RESNET\_WIFI casting will still work between these networks. There is no need to connect your phone/laptop/tablet to RESNET\_WIFI for this to work.